# **Exercise: MPI Hello World**

In this exercise, we'll use the same conventions and commands as in the batch computing exercise. You should refer back to the batch computing exercise description for details on various Unix commands.

You'll be running your first MPI code, specifically an MPI version of the classic Hello World program.

Here are the steps for this exercise:

- 1. Log in to the Linux cluster supercomputer (sooner.oscer.ou.edu).
- 2. Confirm that you're in your home directory:

## pwd

/home/yourusername

3. Check that you have a Symposium2011\_exercises subdirectory inside your home directory:

#### ls

Symposium2011 exercises

4. Copy the HelloWorld MPI directory into your Symposium2011 exercises directory:

```
cp -r ~hneeman/Symposium2011_exercises/HelloWorld_MPI/ ~/Symposium2011_exercises/
```

5. Go into your Symposium2011 exercises subdirectory:

### cd Symposium2011\_exercises

6. Confirm that you're in your Symposium2011 exercises subdirectory:

### pwd

/home/yourusername/Symposium2011 exercises

7. See what files or subdirectories (if any) are in the current working directory:

### ls

8. Go into your HelloWorld MPI subdirectory:

#### cd HelloWorld MPI

9. Confirm that you're in your Symposium2011\_exercises subdirectory:

### pwd

/home/yourusername/Symposium2011 exercises/HelloWorld MPI

10. See what files or subdirectories (if any) are in the current working directory:

### ls

11. Choose which language you want to use (C or Fortran90), and cd into the appropriate directory:

cd C/

OR:

#### cd Fortran90/

- 12. Edit the batch script hello world mpi.bsub to use your username and e-mail address.
- 13. If you haven't already examined hello\_world\_mpi.c (or hello\_world\_mpi.f90), do so now.

14. Compile using the *shell script* make cmd:

make\_cmd

**<u>NOTE</u>**: A *shell script* is a file containing a sequence of Unix commands, which are executed like a program.

15. Submit the batch script file hello world mpi.bsub to the batch scheduler:

bsub < hello\_world\_mpi.bsub</pre>

**<u>NOTICE</u>** the less than symbol < which is **<u>EXTREMELY IMPORTANT</u>**.

You should get back output something like this:

```
Job <######> is submitted to queue <pari q>.
```

where ###### is replaced by the batch job ID for the batch job that you've just submitted.

16. Check the status of your batch job:

bjobs

You'll get one of the following outputs, either:

No unfinished job found

(if you get this right after the bjobs command, try it several more times, because sometimes there's a pause just before the batch job starts showing up, as below),

OR:

```
JOBIDUSERSTATQUEUEFROM_HOSTEXEC_HOSTJOB_NAMESUBMIT_TIME4081250yourusernamePENDpari_qsooner1hello_worldOct 1714:58
```

where ####### is replaced by a batch job ID number, and yourusername is replaced by your user name, and where PEND is short for "pending," meaning that your job is waiting to start,

OR:

JOBIDUSERSTATQUEUEFROM\_HOSTEXEC\_HOSTJOB\_NAMESUBMIT\_TIME4081250yourusername RUNpari qsooner1c127hello worldOct 1714:58

17. You may need to check the status of your batch job repeatedly, using the bjobs command, until it runs to completion. This may take several minutes (occasionally much longer).

You'll know that the batch job has finished when it no longer appears in the list of your batch jobs:

No unfinished job found

18. Once your job has finished running, find the standard output and standard error files from your job:

ls -ltr

Using this command, you should see files named

hello world ###### stdout.txt

and

```
hello_world_######_stderr.txt
```

(where ###### is replaced by the batch job ID).

These files should contain the output of hello\_world\_mpi. Ideally, the stderr file should have length zero.

19. Look at the contents of the standard output file:

## % cat hello\_world\_######\_stdout.txt

(where ###### is replaced by the batch job ID).

You may want to look at the stderr file as well:

## % cat hello\_world\_######\_stdout.txt

20. If this run had <u>ANY</u> problems, then send e-mail to:

support@oscer.ou.edu

which reaches all OSCER staff (including Henry), and attach the following files:

```
make_cmd
makefile
hello_world_mpi.c
hello_world_mpi.bsub
hello_world_######_stdout.txt
hello world ###### stderr.txt
```